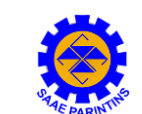

## SERVIÇO AUTÔNOMO DE ÁGUA E ESGOTO DE PARINTINS - SAAE

PARA RETIRAR A SEGUNDA VIA DE SUA FATURA DE ÁGUA ON-LINE DO SAAE PARINTINS SIGA OS PROCEDIMENTOS ABAIXO.

- 1. ABRA SEU NAVEGADOR DE INTERNET PREFERENCIAL (SUGERIMOS A UTILIZAÇÃO DO MOZILLA FIREFOX).
- 2. DIGITE EM SUA BARRA DE ENDEREÇO ELETRÔNICO A URL www.saaeparintins.com
- 3. DENTRO DO SITE, PROCURE DIRETO PELO MENU **2ª VIA DE FATURA** ( MAIS DETALHES NO MENU **SERVIÇOS**).

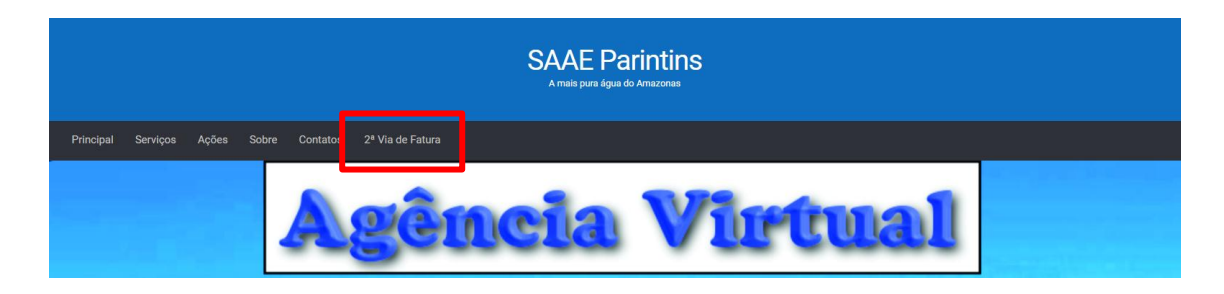

4. AO CLICAR SOBRE 2ª VIA DE FATURA ABRIRÁ UMA ABA COM A PÁGINA DE NOSSA AGÊNCIA VIRTUAL. AQUI VOCÊ PRECISARÁ REALIZAR SEU LOGIN, INSERINDO SUAS INFORMAÇÕES DE CONTRIBUINTE.

|                            | Agência          | <b>Virtual</b>  |     |
|----------------------------|------------------|-----------------|-----|
|                            | Informações      | s do Consumidor |     |
| Minha Conta                |                  |                 |     |
| Cód Consumidor/Ligaçã      | o: Dígito:       |                 |     |
| Informe o código           | Informe o dígito |                 | 0 0 |
| Pesquisar Solicitar Ligaçã | 10               |                 | 0   |
|                            |                  | - 20            | 6.  |

5. DIGITE O SEU CÓDIGO DE CONSUMIDOR, MAIS O DÍGITO. PARA ENCONTRA-LO PROCURE EM SUA FATURA ATUALIZADA O QUADRO PROCESSO, NELE CONTERÁ AS INFORMAÇÕES CÓDIGO DE CONSUMIDOR E DÍGITO. EM SEGUIDA CLIQUE EM PESQUISAR.

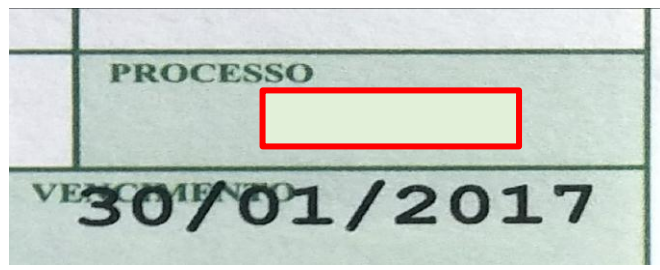

## SERVIÇO AUTÔNOMO DE ÁGUA E ESGOTO DE PARINTINS - SAAE

6. NA PRÓXIMA TELA VOCÊ JÁ PODERÁ VISUALIZAR SUAS FATURAS E HISTÓRICOS.

|                                                                                                    | Agência                                | Virtual                          |                              |
|----------------------------------------------------------------------------------------------------|----------------------------------------|----------------------------------|------------------------------|
|                                                                                                    | Informações do (                       | Consumidor                       |                              |
| Minha Conta<br>Cód Consumidor/Ligação:<br>Nova Consulta Solicitar Lig<br>Consumidor :<br>Endereço: | ação Solicitar Serviço Sair            | • 2º Via<br>• Histór<br>• Histór | rico Contas<br>rico Leituras |
| 0                                                                                                  | RESULTADO DA                           | PESQUISA                         |                              |
| Mês Ano                                                                                            | Data Vencimento                        | Valor Total                      | Visualizar/Imprimit          |
| 11 2016                                                                                            | 28/11/2016                             | R\$ 19,57                        | 0                            |
| 10 2016                                                                                            | 28/10/2016                             | R\$ 19,57                        | 0                            |
| Caso a conta não esteja.                                                                           | ābřind⊙favor habilitar pop up no seu n | avegador para este site.         |                              |

7. PARA IMPRIMIR SUA 2ª VIA DE CONTA CLIQUE SOBRE A FATURA DO MÊS SOLICITADO NA OPÇÃO VISUALIZAR/IMPRIMIR.

OBS: CASO NÃO CONSIGA VISUALIZAR SUA FATURA, É NECESSÁRIO REALIZAR O DESBLOQUEIO DE **POPUPS**. NO MOZILLA FIREFOX APARECERÁ UMA FAIXA AMARELA NA PARTE SUPERIOR DE SEU NAVEGADOR. CLIQUE EM **OPÇÕES** > **permitir popups de parintins.portalcwcsistemas.com.br**. SIGA O MESMO PROCEDIMENTO PARA OUTROS NAVEGADORES.

| O Firefox impediu este site de abrir uma janela. | G + C    Q, Proprint/ | ☆ 自 | 🗈 🖡 💟 🚍 |
|--------------------------------------------------|-----------------------|-----|---------|
|                                                  | Agência Virtual       |     |         |

8. APÓS FINALIZAR ESSES ETAPAS VOCÊ JÁ PODERÁ VIZUALIZAR SUA FATURA PARA IMPRESSÃO E PAGAMENTO. PARA IMPRIMIR SUAS 2ª VIAS DE CONTAS, CLIQUE SOBRE A FATURA DO MÊS SOLICITADO NA OPÇÃO **VISUALIZAR/IMPRIMIR.** 

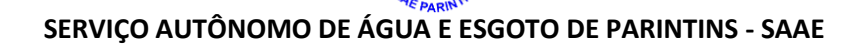

| Mês Ref.                      |                                                                                                    |
|-------------------------------|----------------------------------------------------------------------------------------------------|
| Mês Ref.                      |                                                                                                    |
| 10/2016                       |                                                                                                    |
| Cód. Déb. Auto<br>0149583     | mático                                                                                                    |
| R\$ 19,57                     |                                                                                                    |
| -> R\$ 19,57                  |                                                                                                    |
| Consumo Média<br>000000 00000 | Ocorrência<br>OO                                                                                                    |
|                               |                                                                                                    |
| Mês Ref.<br>10/2016           | Cód. Cons                                                                                                    |
| 8                             |                                                                                                    |
| VENCIMENTO -> 2               | 8/10/2016                                                                                                    |
| VALOR A PAGAR -               | > R\$ 19,57                                                                                                    |
|                               |                                                                                                    |
|                               | C64. D45. Auto<br>0149883<br>Re 19,57<br>-> R\$ 19,57<br>Consumo Média<br>000000 00000<br>d00000 JUN -<br>000000 JUN -<br>000000 JUN -<br>000000 JUN -<br>000000 JUN -<br>000000 JUN -<br>000000 JUN -<br>000000 JUN -<br>2 -<br>Més Ref.<br>10/2018<br>S<br>VENCIMENTO -> 20<br>VALOR A PAGAR |

- 9. PARA FINALIZAR CLIQUE EM IMPRIMIR.
- 10. PRONTO! BASTA SE DIRIGIR A UM POSTO DE RECEBIMENTO DE CONTAS DO SAAE PARINTINS E REALIZAR SEU PAGAMENTO.